## 1. 打开 VideoConver

| 转换格式<br>音频格式 |     | AVI |     |    | 音里 1 | 00 |  |
|--------------|-----|-----|-----|----|------|----|--|
|              |     | PCM | •   | ]  |      |    |  |
| 序号           | 文件名 |     |     | 大小 | 进度   | 描述 |  |
|              |     |     |     |    |      |    |  |
|              |     |     |     |    |      |    |  |
|              |     |     | III |    |      |    |  |

2. 点击打开,找到对应目录下需要转换格式的视频文件,点配置设置保存路径

| 昏频格式           | PCM           | PCM - |              |       |
|----------------|---------------|-------|--------------|-------|
| 号配置            |               |       | 7 <u>11-</u> | <br>× |
| ·<br>保存路<br>▼默 | 経<br>认路径<br>経 |       |              | <br>] |
|                | 确定            |       | 取消           |       |
|                |               | m     |              |       |

3 设置好路径 点转换,开始转换。提示成功

| 视频转换       |                       |  |         |      |     |
|------------|-----------------------|--|---------|------|-----|
| 转换格式       | ● AVI PCM             |  |         | 音量 1 | 00  |
| 音频格式       |                       |  |         |      |     |
| 家号 文件名     |                       |  | 大小      | 进度   | 描述  |
| 1 20150427 | 212234.h264<br>1<br>2 |  | 9109504 |      | AVI |
| 1          |                       |  | 3       |      |     |

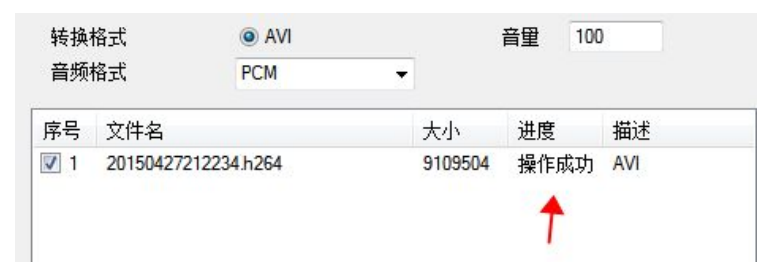

**5 在设置保存目录下就会生成转换好格式的录像文件了** 注:不修改转换储存路径,文件自动保存到源文件目录